# Renkli Görüntü Tarayıcı **EPSON PERFECTION 3200 PHOTO** Kurulum

1. Aşağıdaki parçaların pakette bulunduğundan ve hasarlı olmadığından emin olun

O)

USB 2.0 Yüksek hız

CD-ROM

İçindekiler bulunduğunuz yere göre değişebilir

# EPSON **Türkce**

TR20006-00

# izlevin

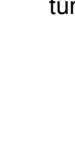

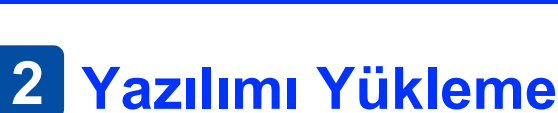

1 Paketi Açma

taravici

film tutucular

35mm film şeridi

Yazılım CD'si tarayıcı yazılımını ve elektronik el kitaplarını içerir.

Yazılımı, tarayıcıyı bilgisayarınıza bağlamadan ÖNCE yüklemeniz gerekir.

35mm slayt

- Windows ve Mac OS 8.6 9.x kullanıcıları için: 1. Yazılım CD'sini CD-ROM sürücüsüne verlestirin.
- Windows kullanıcıları için:

EPSON Installer Program (EPSON Yükleme Programı) iletişim kutusu görüntülenir. Tercih ettiğiniz dili seçin ve sonra 💀 öğesini tıklatın.

tümleşik TPL

EPSON Installation Program (EPSON Yükleme Programı) iletisim kutusu belirmezse, CD-ROM simgesini tıklatın ve sonra File (Dosya) menüsünde **Open** (Aç) seçeneğini belirleyin. SETUP.EXE dosyasını çift tıklatın.

## Macintosh kullanıcıları için:

EPSON klasörünün içindeki EPSON simgesini çift tıklatın. 2. Install Software (Yazılımı Yükle) seçeneğini seçin ve öğesini tıklatın.

- 3. Yazılımın tümü yüklenene kadar ekrandaki yönergeleri izleyin. Yüklemenin tamamlandığını bildiren bir ileti görüntülendiği zaman **OK** (Tamam) düğmesini tıklatın.
- 4. Bilgisayarınızı yeniden başlatmanız gerektiğini belirten bir ileti görüntülenirse, bilgisayarınızı yeniden başlatın

# Mac OS X Dri A. CA.

qüc kablosu

Bazı ülkelerde güç kablosi

yerine takılı olarak gelebilir

120/220 (6 × 9 cm) film/

 $4 \times 5$  inç film

## Mac OS X kullanıcıları için

2. Paketleme bantlarını tarayıcıdan çıkarın.

Önemli! Çıkarmanız

bandı yerinde bırakın

istenilene kadar sarı renkli

- 1. Yazılım CD'sini CD-ROM sürücüsüne yerleştirin.
- 2. Mac OS X driver (Mac OS X sürücüsü) klasörünü cift tıklatın, sonra da tercih ettiğiniz dilin klasörünü çift tıklatın.
- 3. 🐣 EPSON Scan Installer (EPSON Tarama Yükleyicisi) simgesini çift tıklatın. Authorization (Yetkilendirme) penceresi açılırsa, anahtar simgesini tıklatın, yöneticinin adını ve parolasını girin ve OK (Tamam) düğmesini tıklatın.
- 4. Yazılımın tümü yüklenene kadar ekrandaki yönergeleri izleyin. Yüklemenin tamamlandığını bildiren bir ileti görüntülendiği zaman OK (Tamam) düğmesini tıklatın.
- 5. Bilgisayarınızı yeniden başlatmanız gerektiğini belirten bir ileti görüntülenirse, bilgisayarınızı yeniden başlatın.

# Uygulama Yazılımı Yükleme

Adobe<sup>®</sup> Photoshop<sup>®</sup> Elements yazılımını yüklemek için Photoshop CD'sini CD-ROM sürücüsüne yerleştirin ve sonra ekrandaki yönergeleri izleyin.

## Macintosh kullanıcıları:

CD-ROM'u yerleştirdikten sonra masaüstünde görüntülenen Adobe<sup>®</sup> Photoshop<sup>®</sup> Elements simgesini çift tıklatın. Ardından, tercih ettiğiniz dilin klasörünü çift tıklatın ve Adobe<sup>®</sup> Photoshop<sup>®</sup> Elements klasörünü çift tıklatın. Yüklemeye başlamak için, yükleyici simgesini çift tıklatın 🐝 ve ekrandaki yönergeleri izleyin.

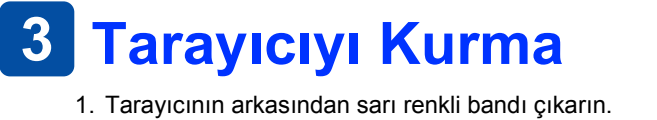

- 2. Tümleşik TPU bağlayıcısını, tarayıcının secenek arabirim bağlayıcısına takın.
- 3. Madeni para veya benzer bir parça kullanarak 🗗 nakliye kilidini açık konumuna getirin.
- 4. Güç kablosunu bir elektrik prizine takın.

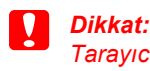

- voltajı göstermiyorsa bayinize başvurun. Güç kablosunu prize takmayın. 5. Başlatma işlemini görebilmek için tümleşik
- TPU birimini açın. 也 Power düğmesine basarak tarayıcıyı açın. Tarayıcı açılır ve ısınmaya başlar. Tarayıcı

ısınana kadar gösterge ışığı yeşil olarak yanıp söner; ısınınca yeşil olarak yanık kalır. Bu tarayıcının kullanıma hazır olduğunu gösterir.

Tarayıcı 15 dakika içinde bilgisayardan herhangi bir komut almazsa flüoresan lambası söner.

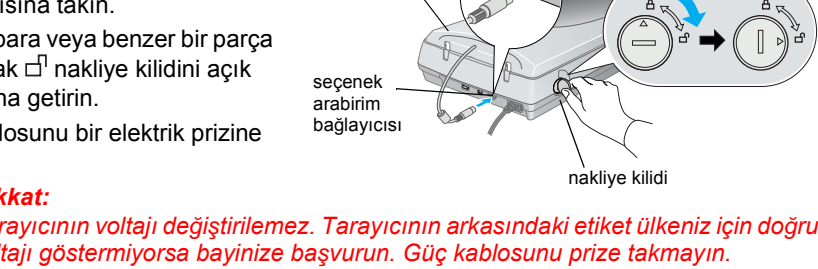

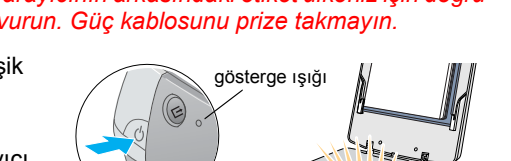

Güç düğmesi

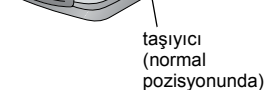

- 6. Arabirim kablosunun bir ucunu, tarayıcının arkasındaki uygun bağlantı noktasına bağlayın.
- Mac OS 8.6'da FireWire I/F'nin kullanılabilmesi icin FireWire Support 2.1 veva sonraki bir sürümü aereklidir.
- USB 2.0 Yüksek hızda bağlantı için, USB 2.0 Yüsek hız kablosunu kullanarak tarayıcınızı doğrudan bilgisayarınızdaki USB 2.0 bağlantı noktasına bağlayın. Bilgisayarınızda Microsoft'un USB 2.0 Host Driver programının kurulu olmasına dikkat edin.

Aşağıdaki tabloda, olası arabirim ve sistem birleşimleri gösterilmektedir

|           |     | Windows                                                                                                    | Macintosh                                                                    |
|-----------|-----|----------------------------------------------------------------------------------------------------|------------------------------------------------------------------------------|
| IEEE 1394 |     | Microsoft <sup>®</sup> Windows <sup>®</sup> Me/2000 Professional/Me<br>Home Edition/XP Professional                                                                                    | Mac OS <sup>®</sup> 8.6 - 9.x,<br>Mac OS X 10.1.2 veya<br>sonraki bir sürümü |
| USB       | 2.0 | Microsoft Windows XP Home Edition/XP<br>Professional/2000 Professional (Önceden yüklenmiş<br>model veya önceden Windows 98/Me/2000<br>Professional yüklenmiş modelden yükseltme)       | -                                                                            |
|           | 1.1 | Microsoft Windows 98/Me/2000 Professional/XP<br>Home Edition/XP Professional (Önceden yüklenmiş<br>model veya önceden Windows 98/Me/2000<br>Professional yüklenmiş modelden yükseltme) | Mac OS 8.6 - 9.x,<br>Mac OS X 10.1.2 veya<br>sonraki bir sürümü              |

7. Kablonun diğer ucunu bilgisayarınızdaki uygun bağlantı noktasına bağlavın.

Avni anda hem USB kablosu hem de IEEE 1294 kablosu kullanarak tarayıcınızı birden çok bilgisayara bağlamayın.

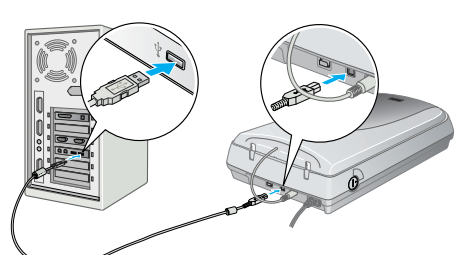

| 1. | Ya<br>si             |
|----|----------------------|
|    | <b>N</b><br>El<br>Te |
|    | M<br>El              |
|    | M<br>El<br>et<br>do  |
| 2. | U                    |

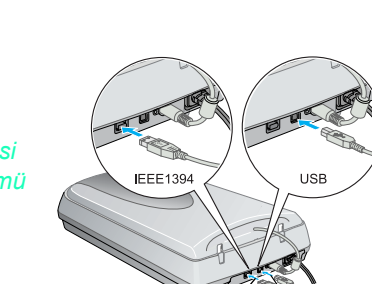

USB bağlantı

IEEE 1394 bağlantı

Uyarıları kendinize bir zarar gelmemesi için dikkatle izlemeniz gerekir.

Dikkat notlarına aygıtınıza bir zarar gelmemesi için uyulması gerekir.

Notlar tarayıcınızın kullanımı için önemli bilgiler ve yararlı ipuçları içerir.

# 4 İlk Taramanız

Start düğmesini ve EPSON Smart Panel'i kullanarak taramak için aşağıdaki adımları

1. Tümleşik TPU birimini açın ve fotoğrafınızı yüzü aşağı gelecek şekilde belge tablasına yerleştirin. Sonra tümlesik TPU birimini kapayın.

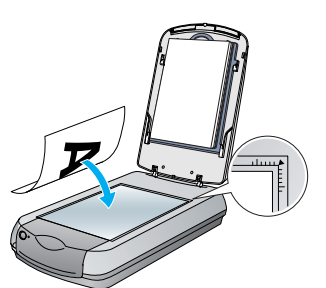

2. Tarayıcının üstündeki 🛠 Start düğmesine basın. EPSON Smart Panel yazılımı otomatik olarak açıldıktan sonra, 📷 Scan to File (Dosyaya Tara) simgesini tıklatın.

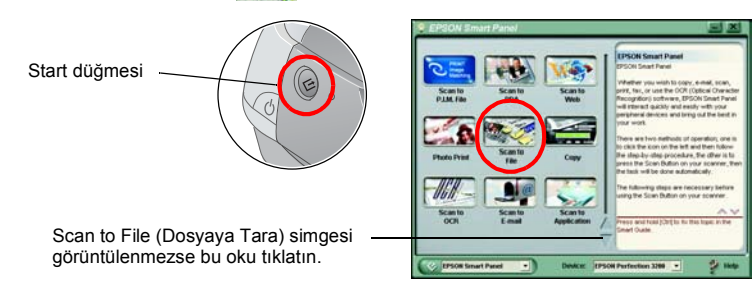

İletişim kutusunda Scan to File (Dosyaya Tara) simgesi görüntülenmezse, simgeyi görüntülemek için önce aşağı oku tıklatmanız gerekir.

Ekranda bir ilerleme göstergesi belirir ve fotoğrafınız otomatik olarak taranır

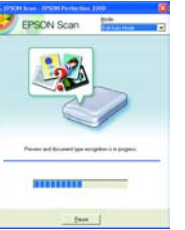

3. Scan to File (Dosyaya Tara) iletişim kutusu açılır. Başka fotoğraf taramak isterseniz, belge tablasına yerleştirin, tümleşik TPU'nun kapağını kapatın, sonra Scan More (Taramaya Devam Et) düğmesini tıklatın. Yoksa, Finish (Son) düğmesini tıklatın.

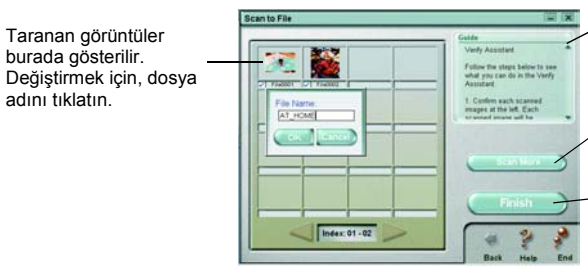

Smart Panel uygulamasını kullanma hakkindaki yönergeler.

Başka bir fotoğraf taramak içi, Scan More (Taramaya Devam Et) düğmesini tıklatın

Taramanız bitince Finish (Son) düğmesini tıklatır

burada gösterilir.

EPSON Smart Panel hakkında yardım için ekranın sağ alt köşesindeki soru işaretini tıklatın

4. Aşağıdaki iletişim kutusu belirince, Browse (Gözat) düğmesini tıklatın ve görüntülerinizin kavdedilmesini istediğiniz klasörü belirtin. Sonra File Format (Dosya Biçimi) listesinden bir dosya biçimi seçin. Görüntülerinizi kaydetmek için Save (Kaydet) düğmesini tıklatın.

|                                                                           | Scan to File                   |  |
|---------------------------------------------------------------------------|--------------------------------|--|
| Görüntülerinizin                                                          | File Path:<br>C Wy Documents   |  |
| Bir dosya biçimi belirtin.                                                | File Format:<br>[titmap(* BMP) |  |
| Dosya biçimi olarak JPEG<br>seçerseniz, kaliteyi de<br>belirtebilirsiniz. | Overlage and                   |  |

|          | Guide                                                                                                    |        |
|----------|----------------------------------------------------------------------------------------------------|--------|
|          | File Assistant                                                                                                    |        |
| -        | Fallow the stage below to convert and expert your image                                                                                                    |        |
|          | 1 Click Browse to choose a tolder for the scanned Se                                                                                                    |        |
|          | 2. Choose a File Format from<br>the list                                                                                                    |        |
|          | Note. If you select to save the                                                                                                    |        |
| ingi ing | A COLORADO                                                                                                    |        |
| Archen 2 | (Save )                                                                                                    | — Göri |
|          |                                                                                                    | icin   |
|          | * ? ?                                                                                                    | düğı   |
|          | and the second second se |        |

üntülerinizi kaydetme Save (Kavdet) nesini tıklatın

Görüntü dosyaları belirtilen klasöre kaydedilir. Şimdi görüntülere gözden geçirmek, düzenlemek veya yazdırmak için istediğiniz yazılımı kullanabilirsiniz.

Windows ve Mac OS 8.6 - 9.x kullanıcıları, sık kullanılan tarama işlevlerine kısa yoldan ulaşmak için 🔗 Start düğmesini kullanabilir. 🖉 Start düğmesine basmak, varsayılan olarak EPSON Smart Panel yazılımını başlatır. EPSON Smart Panel, verileri tarayıp doğrudan belirli bir uygulamaya göndermenize olanak sağlar. Daha fazla bilgi için, yazılım CD'sindeki Başvuru Kılavuzu'na ve çevrimiçi yardıma bakın.

# Başvuru Kılavuzunu Görüntüleme

Tarayıcınız hakkında daha fazla bilgi için, yazılım CD'sindeki Başvuru Kılavuzu'na bakın. azılım CD'sini CD-ROM sürücüsüne yerleştirin. Yazılımı yükledikten sonra CD'yi ürücüden çıkarmadıysanız, çıkarıp yeniden yerleştirin.

## Vindows kullanıcıları için:

PSON Installer Program (EPSON Yükleme Programı) iletişim kutusu görüntülenir. ercih ettiğiniz dili seçin ve sonra 🔛 öğesini tıklatın

## lac OS 8.6 - 9.x kullanıcıları için:

PSON klasörünün içindeki EPSON simgesini çift tıklatın.

## lac OS X kullanıcıları için:

PSON klasörünün içindeki Manual (El Kitabı) klasörünü çift tıklatın, sonra tercih ttiğiniz dilin klasöründe yer alan REF\_G klasörünü çift tıklatın. Ardından, INDEX.HTM osyasını çift tıklatın.

Jser Guides (Kullanım Kılavuzları) öğesini seçin ve ---> düğmesini tıklatın.

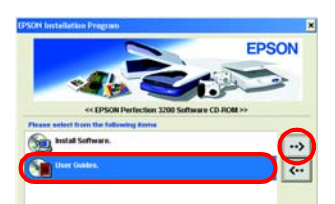

3. Başvuru Kılavuzu'nu görüntülemek için View Reference Guide (Başvuru Kılavuzunu Görüntüle) öğesini tıklatın. *íılavuzu*'nu bilgisayarınıza kopyala Install Reference Guide (Başvuru Kılavuzunu Yükle) öğesini tıklatın.

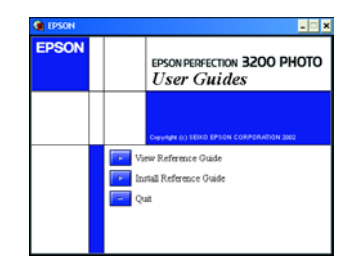

Güvenlik Yönergeleri Yönergelerin tümünü okuyun ve daha sonra veniden basvurmak üzere saklayın. Taravıcının üstünde bulunan tüm uyarıları ve yönergeleri izleyin

Tarayıcıyı, arabirim kablosunun kolaylıkla yetişebilmesi için bilgisayara yakın bir yere koyun. Tarayıcıyı bina dışında, aşırı kir, toz ve ısı kaynakları yakınına koymayın veya buralarda bırakmayın; veya darbe, titreşim, yüksek ısı ve nemin olabileceği yerlerde bulundurmayın; doğrudan güneş ışığına, güçlü ışık kaynaklarına veya ani ısı ve nem değişikliklerine maruz kalmasını önlevin. İslak elle kullanmavı

Tarayıcıyı, güç kablosu fişinin kolayca çıkarılabileceği bir prizin yakınına koyun

Güç kabloları aşınma, yarılma, çatlama ve bükülmeye neden olmayacak yerlere konmalıdır. Güç kablosunun üzerine bir şey koymayın ve kablonun üzerine basılmasına veya üzerinden geçilmesine izin vermeyin. Tüm güç kabloları uçlarının, transformatöre giriş çıkış noktalarında düzgün olmasına özellikle dikkat edin.

Yalnızca tarayıcının etiketinde belirtilen güç kaynağını kullanın. Fotokopi aygıtlarının veya düzenli olarak devreye girip çıkan havalandırma sistemlerinin bulunduğu prizlerle aynı sigortaya bağlı prizleri kullanmaktan kaçının.

Tarayıcı ile uzatma kablosu kullanmanız durumunda, uzatma kablosuna bağlı aygıtların toplam amper değerinin kablonun amper değerini aşmamasına dikkat edin. Ayrıca, elektrik prizine bağlı aygıtların toplam amper değerinin de elektrik prizinin amper değerini aşmadığından emin olun. Elektrik prizine birden fazla yük bindirmeyin

Tarayıcı kılavuzunda özellikle belirtilen durumlar dışında, güç kablosunu, tarayıcıyı ve isteğe bağlı aygıtları kesinlikle kendiniz sökmeyin, bunlarda değişiklik yapmayın veya onarma girişiminde bulunmayı

Tehlikeli voltaj noktaları ile temas edebileceğinden veya kısa devre yapabileceğinden deliklere herhangi bir cisim sokmayın. Elektrik çarpması tehlikesine karşı dikkatli olun.

Tarayıcının arkasında kablolar için, üstünde de tümleşik TPU biriminin tamamen açılabilmesi için yer bırakın. Aşağıdaki koşullarda tarayıcının fişini çıkarın ve servis için yetkili bir servis personeline başvurun: Güç kablosu veya fişi hasar gördüyse; tarayıcıya sıvı girdiyse; tarayıcı düşürüldüyse veya kasası hasar gördüyse; tarayıcı normal calışmıyorsa veya performansında belirgin bir değisiklik varsa. (İşletim yönergelerinde belirtilmeyen

kontrolleri avarlamavın.) Tarayıcıyı Almanya'da kullanmayı planlıyorsanız, bu tarayıcıya yeterli kısa devre ve aşırı akım koruması sağlamak için

bina tesisatının 10 veya 16 amperlik bir devre kesiciyle korunuyor olması gerekir

Tüm hakları saklıdır. Bu yayının hiçbir bölümü SEIKO EPSON CORPORATION'ın önceden yazılı izni olmadan çoğaltılamaz, herhangi bir bilgi saklama sisteminde saklanamaz veya hiçbir biçimde veya elektronik, mekanik, fotokopi, kayıt ortamında ya da başka herhangi bir ortamda iletilemez. İşbu belgede bulunan bilgiler yalnızca bu EPSON tarayıcı ile kullanılmak üzere düzenlenmiştir. Bu bilgilerin başka tarayıcılar için kullanılmasından EPSON sorumlu değildir. SEIKO EPSON CORPORATION veya bağlı kuruluşların bu ürünün satın alınması nedeniyle ne satın alana ne de üçüncü taraflara karşı kaza, ürünün yanlış veya hatalı kullanımı veya üründe yapılan izinsiz değişiklikler, onarımlar sonucunda maruz kalacakları hasar, zarar, ziyan ve giderle için veya (ABD hariç) SEIKO EPSON CORPORATION'ın işletme ve bakım yönergelerine tam olarak uyulmaması nedeniyle hiçbir sorumluluğu bulunmamaktadır

SEIKO EPSON CORPORATION, Özgün EPSON Ürünleri veya SEIKO EPSON CORPORATION tarafından Onaylı EPSON Ürünleri olarak belirtilmiş ürünler dışındaki herhangi bir seçeneğin veya tüketim ürününün kullanılmasından doğacak zararlardan ve sorunlardan sorumlu değildir. SEIKO EPSON CORPORATION, SEIKO EPSON CORPORATION tarafından Onaylı EPSON Ürünleri olarak belirtilenler dışındaki arabirim kablolarının kullanımından oluşabilecek elektromanyetik enterferans neden doăacak zararlardan sorumlu tutulamaz. EPSON, SEIKO EPSON CORPORATION'ın kayıtlı ticari markası, Adobe ve Photoshop, Adobe Systems Incorporated firmasinin kavitli ticari markalaridir

Genel Bildirim: İşbu belgede yer alan diğer ürün adları yalnızca ürünü belirtmek amacıyla kullanılmıştır ve ilgili sahiplerinin ticari markaları olabilir. EPSON, söz konusu markalara ilişkin hiçbir hakkının bulunmadığını kabul eder.